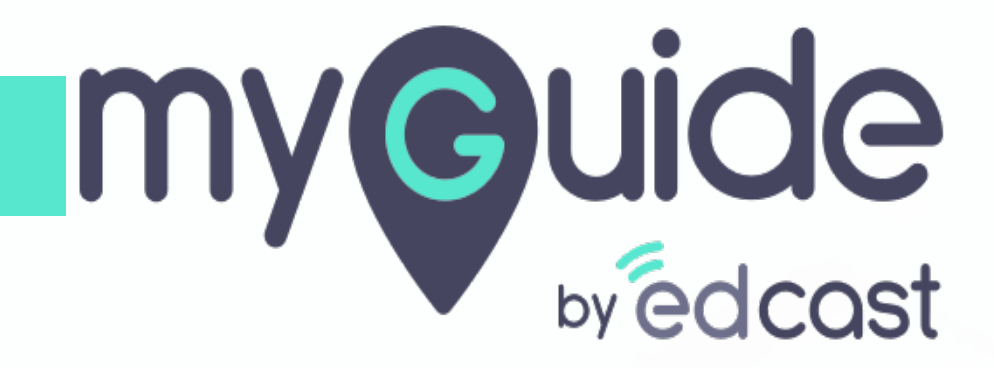

Add a Tutorial Guide

myguide.org

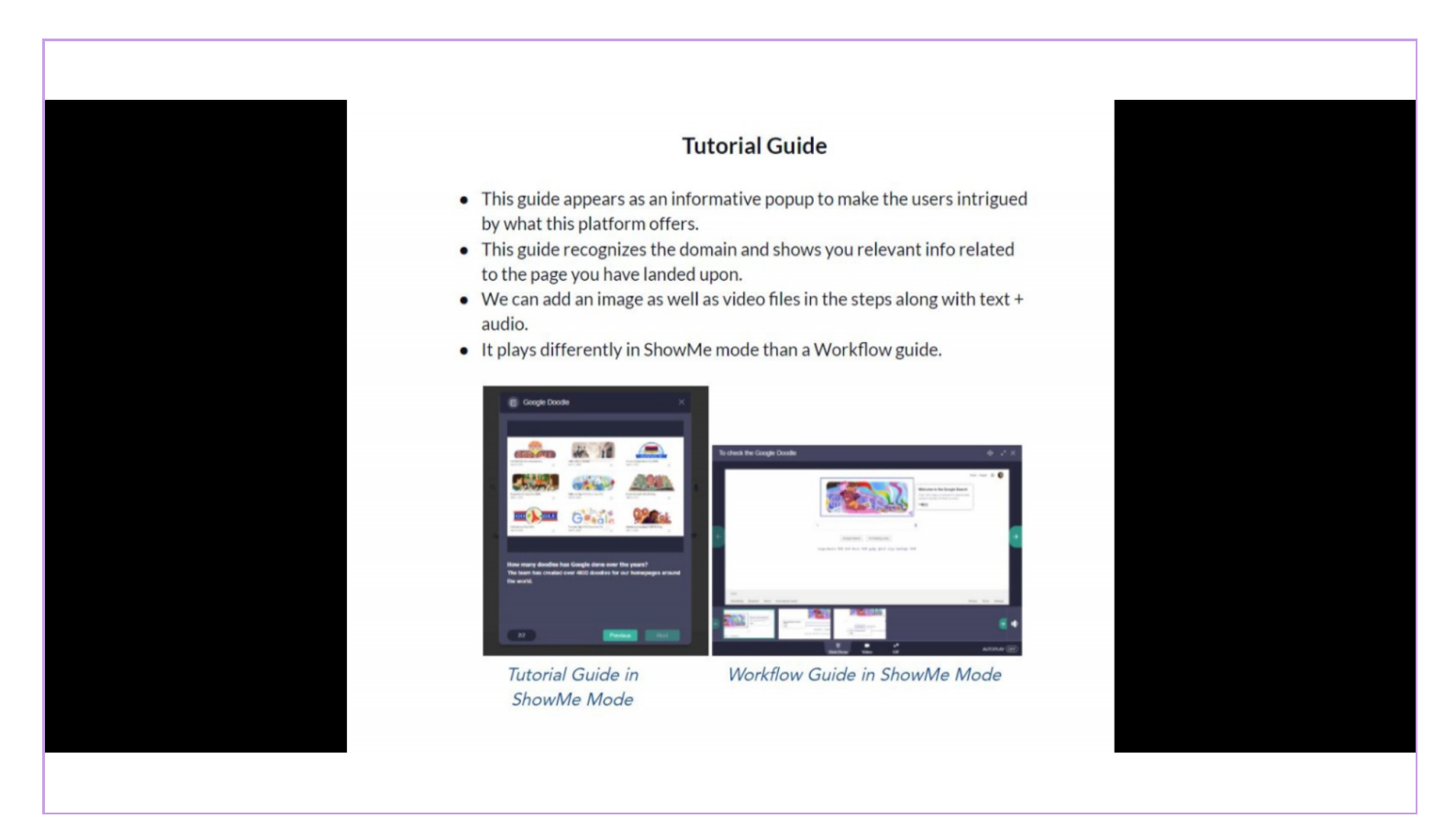

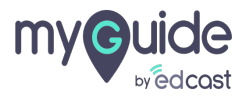

Г

#### 1) Click "Tutorial Guide"

| Ģ              |                      | $\mathcal{O}\equiv\times$                                                                      |                        |  |
|----------------|----------------------|------------------------------------------------------------------------------------------------|------------------------|--|
|                | Guides               | LXP                                                                                            |                        |  |
| :::: Applicati | ion 02               |                                                                                                |                        |  |
| Filters Curr   | rent Page My Guides  | Q Search                                                                                       |                        |  |
| ← All Guides   | > Folder             |                                                                                                |                        |  |
| Folder         |                      |                                                                                                |                        |  |
| © MyGude by Ed | No Guide created yet | Paste<br>≧ Import<br>Tooltip Guide<br>■ Tuorial Guide<br>> Workflow Guide<br>≡ Sub Folder<br>+ | Click "Tutorial Guide" |  |
|                |                      |                                                                                                |                        |  |

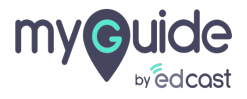

1) Inside a folder or sub folder, click the floating plus icon in the lower right

| ¢                                             | ${\cal O}\equiv\times$ |                                                    |
|-----------------------------------------------|------------------------|----------------------------------------------------|
| Guides                                        | LXP                    |                                                    |
| Application 02                                |                        |                                                    |
| Filters Current Page My Guides                | Q Search               |                                                    |
| $\leftarrow$ All Guides $ ightarrow$ Folder   |                        |                                                    |
| Folder                                        |                        |                                                    |
| Sample Tutorial                               |                        |                                                    |
|                                               |                        |                                                    |
|                                               |                        |                                                    |
|                                               |                        |                                                    |
|                                               |                        |                                                    |
|                                               |                        |                                                    |
|                                               |                        | Inside a folder or sub folder,                     |
|                                               | Ð                      | click the floating plus icon in the<br>lower right |
| MyGuide by EdCast   Privacy & Cookies   Terms | Add Guide              | ¢                                                  |
|                                               |                        |                                                    |

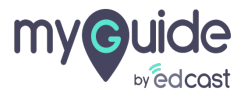

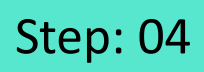

1) Click the plus icon floating in the right bottom

| Ŷ     |                                            | $\mathcal{O}\equiv \times$ |                                                  |  |
|-------|--------------------------------------------|----------------------------|--------------------------------------------------|--|
| ←     | Test Tutorial                              | •                          |                                                  |  |
|       |                                            |                            |                                                  |  |
|       |                                            |                            |                                                  |  |
|       |                                            | 4                          |                                                  |  |
|       |                                            | -                          |                                                  |  |
|       |                                            | Ξ.                         |                                                  |  |
|       |                                            |                            |                                                  |  |
|       | Start adding steps!                        |                            |                                                  |  |
|       |                                            |                            |                                                  |  |
|       |                                            |                            |                                                  |  |
|       |                                            |                            | Click the plus icon floating in the right bottom |  |
|       |                                            | Add Step                   | ¢                                                |  |
| © MyG | uide by EdCast   Privacy & Cookies   Terms |                            |                                                  |  |
|       |                                            |                            |                                                  |  |

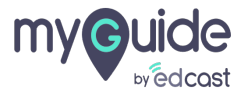

Enter a name, description and upload an image for this tutorial guide and then click "Create Guide"

| ¢                                                  | $\equiv \times$                                                                                    |                      |
|----------------------------------------------------|----------------------------------------------------------------------------------------------------|----------------------|
| ← Add new Tutorial Guide under Guides              |                                                                                                    |                      |
| Guide Name (*)                                     |                                                                                                    |                      |
| Enter Guide Name                                   |                                                                                                    |                      |
| Guide Description                                  |                                                                                                    |                      |
| ылып очног ылыпдарлаг                              |                                                                                                    |                      |
| Upload Thumbnail Image (recommended size 40X40 px) | Enter a name, description an<br>upload an image for this tuto<br>guide and then click "Create<br>© | d<br>trial<br>Guide" |
|                                                    |                                                                                                    |                      |

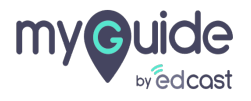

## Add description text up to 4000 characters, and use the formatting options to make your text attractive

1) Adjust the popup width and height from here

|                                                                                 | ← Add Tutorial Step                                                                                                    |
|---------------------------------------------------------------------------------|----------------------------------------------------------------------------------------------------|
|                                                                                 | Add Description Banner                                                                                                    |
|                                                                                 | File Edit View Insert Format Tools Table                                                                                     |
|                                                                                 | $\Leftrightarrow \leftrightarrow B I \equiv \Xi \equiv \Xi$                                                                  |
|                                                                                 |                                                                                                    |
|                                                                                 | Add description text up to 4000 <sup>+‡+</sup><br>characters, and use the formatting<br>options to make your text attractive |
|                                                                                 | ¢                                                                                                    |
|                                                                                 |                                                                                                    |
|                                                                                 | 0/4000 POWERED BY TINY                                                                                                    |
| Adjust the popup width and height $\stackrel{(\uparrow)}{\downarrow}$ from here | Tutorial Popup Width 40 (%)                                                                                                  |
| ¢                                                                               | Tutorial Popup Height 80 (%)                                                                                                 |
|                                                                                 | Save Cancel                                                                                                    |
|                                                                                 | © MyGuide by EdCast   Privacy & Cookies   Terms                                                                              |
|                                                                                 |                                                                                                    |

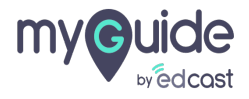

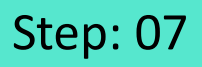

#### For the banner, you can select either image or video for a step and upload a suitable file

2) Click on "Save"

| G                                       | $\mathcal{O} \equiv \times$ | <                                                                                                |
|-----------------------------------------|-----------------------------|--------------------------------------------------------------------------------------------------|
| ← Add Tutorial Step                     |                             |                                                                                                  |
| Add Description Banner                  |                             | For the banner, you can select either<br>image or video for a step and upload<br>a suitable file |
| Upload image for this slide             |                             | ¢                                                                                                |
| Choose File No file chosen              |                             |                                                                                                  |
| Image dimension                         | ns: 1280 x 720 px           |                                                                                                  |
|                                         |                             |                                                                                                  |
|                                         |                             |                                                                                                  |
|                                         |                             |                                                                                                  |
|                                         |                             |                                                                                                  |
| Tutorial Popup Width 40 (%)             |                             |                                                                                                  |
| Tutorial Popup Height 80 (%)            |                             |                                                                                                  |
|                                         | Click on "Save"             | <b>4↓</b> →                                                                                      |
| Save                                    | ¢                           |                                                                                                  |
| © MyGuide by EdCast   Privacy & Cookies | Torme                       |                                                                                                  |

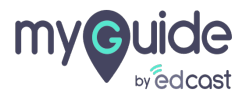

1) Add rules for this tutorial guide if you want to launch it via a push notification

| ©                                                                                                    | $\equiv \times$ |                                                                                                    |  |
|----------------------------------------------------------------------------------------------------|-----------------|----------------------------------------------------------------------------------------------------|--|
| <br>Guides                                                                                            | LXP             |                                                                                                    |  |
| Application 01                                                                                        |                 |                                                                                                    |  |
| Library                                                                                               |                 |                                                                                                    |  |
| Create Rules                                                                                          | ^               |                                                                                                    |  |
| A guide is associated with a page. Define rules on UF elements to link the guide to a particular page | RL and page     | Add rules for this tutorial guide <sup>++</sup><br>if you want to launch it via a<br>push notification<br>ଙ |  |
| • Add Group                                                                                           |                 |                                                                                                    |  |
| Push Notifications                                                                                    | ~               |                                                                                                    |  |
| Segmentation                                                                                          | ~               |                                                                                                    |  |
| Update Cancel                                                                                         |                 |                                                                                                    |  |
| Conjource provide Entrand & Counce Frems                                                              | 0               |                                                                                                    |  |

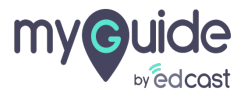

- 1) And enable the push notification
- 2) Click on "Update" once you are done with all the configurations

| ¢                                                                 | $\equiv$                                                                           | <                                |
|-------------------------------------------------------------------|------------------------------------------------------------------------------------|----------------------------------|
| Guides                                                            | LXP                                                                                |                                  |
| Application 01                                                    |                                                                                    |                                  |
| Upload Thumbnail Image (recomm<br>Computer<br>Library             | rended size 40X40 px)                                                              |                                  |
| Push Notifications                                                | ^                                                                                  |                                  |
| Push notifications are shown w<br>organization settings to know m | hen a user lands on a page. Check<br>lore about Push notifications<br>Notification | And enable the push notification |
| Segmentation                                                      | ~                                                                                  |                                  |
| © MyGuide by EdCast   Privacy & Coo                               | Click on "Update" once<br>done with all the configu<br>©                           | you are <sup>th</sup><br>rations |

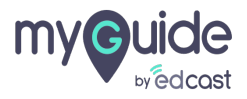

You can add more steps from here or publish the guide, if you are done

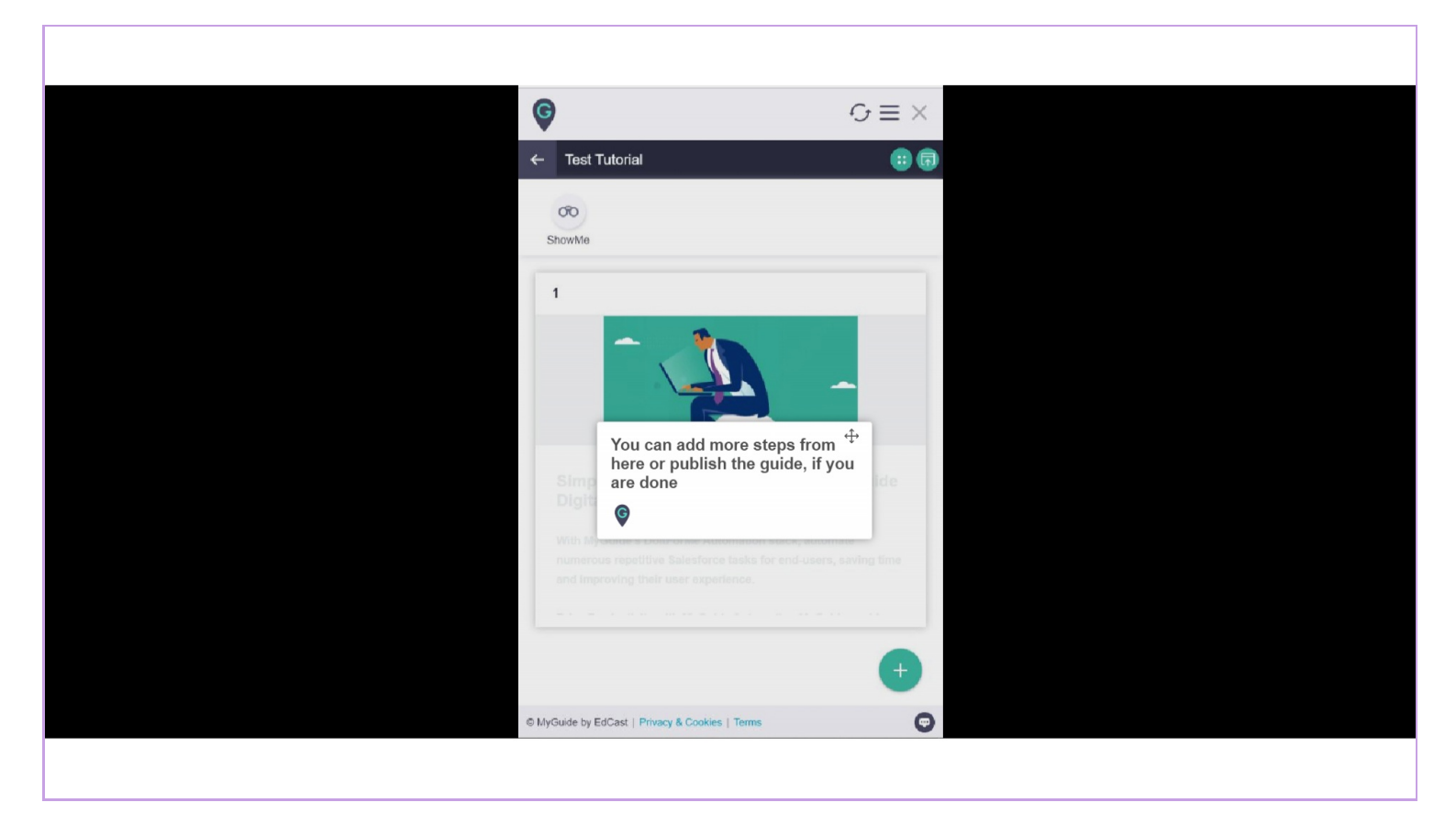

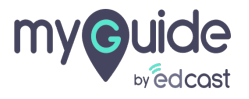

#### It appears like this as a push notification

|                                                      | It appears like this as a push<br>notification<br>©<br>Google | + <b>1</b> -> | Gmail images 👯 Bign in |
|------------------------------------------------------|---------------------------------------------------------------|---------------|------------------------|
|                                                      | You've got a notification!<br>Test Tutorial                   | my Guide      |                        |
|                                                      | Don't Show Again                                              | Watch Later   |                        |
| India<br>Advertising Business About How Search works |                                                               |               | Privacy Terms Settings |

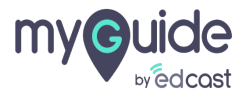

Here is the preview of tutorial guide with a single image banner step

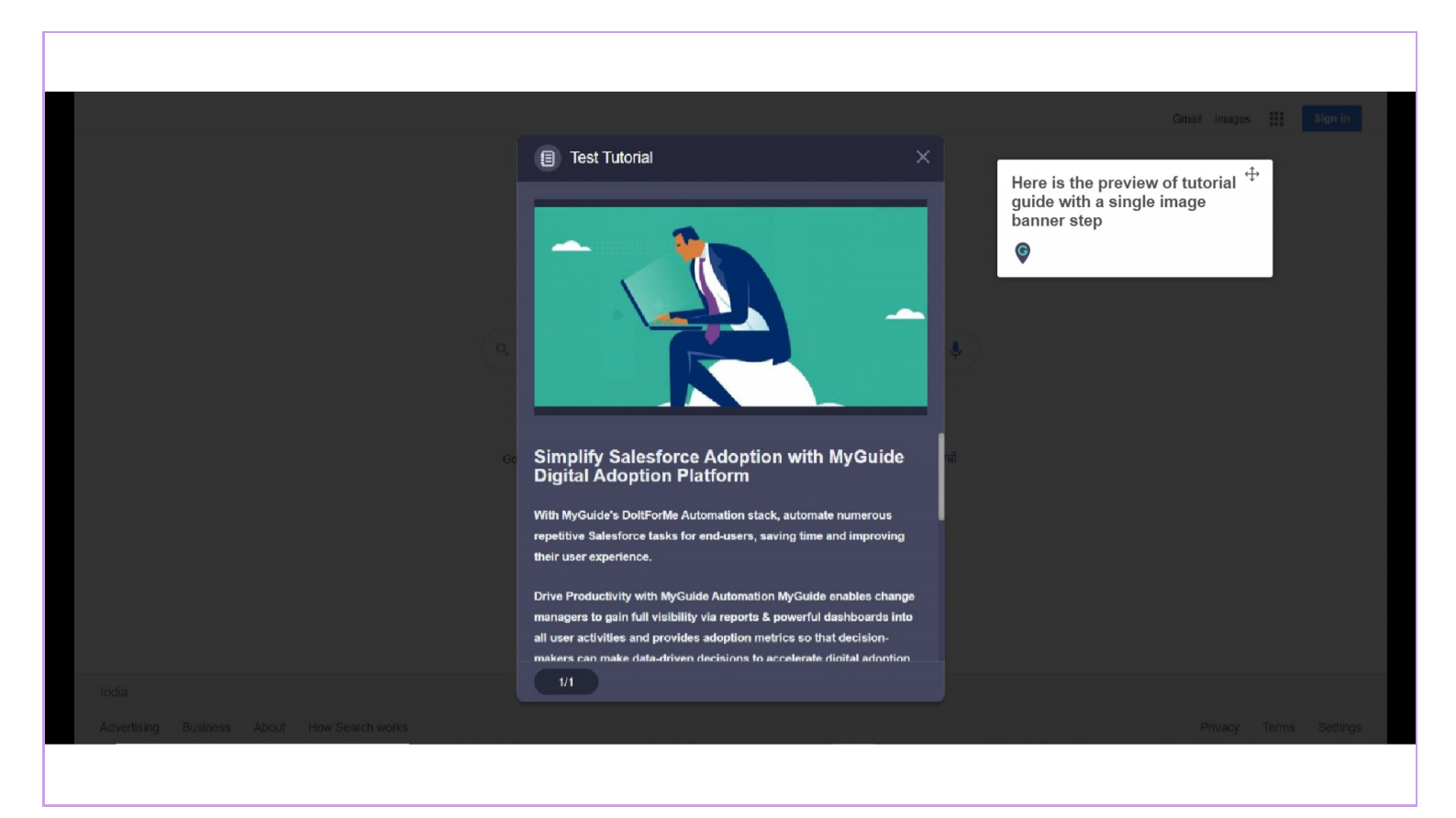

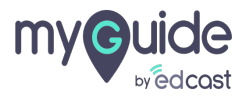

# Thank you

myguide.org

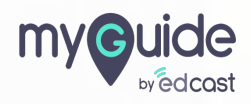